# 2011年7月 リリースノート

発行日: 2011/06/29 管理No.: AQ20110702R

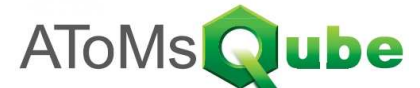

| No. | リリース日    | 区分 | サブシステム | 機能名              | 内容                                                                                                    |
|-----|----------|----|--------|------------------|----------------------------------------------------------------------------------------------------|
| 1   | 2011/7/2 | 改修 | 出荷売上管理 | 出荷報告入力<br>出荷履歴照会 | 出荷戻し時の操作方法が変更されました。<br>出荷戻しをする場合は、出荷履歴照会画面から戻しを行うデータを<br>選択して、出荷戻しボタンを押下してください。<br>※詳細は【補足1】を参照してください。 |

【補足1】出荷戻しの方法が変わりました

出荷戻しをする場合は、出荷履歴照会画面から戻しを行うデータを選択して、出荷戻しボタンを押下してください。

#### ① 出荷履歴照会画面にて出荷戻し対象のデータを選択し、出荷戻しボタンを押下

|   | ATo | oMsQul     | be 出荷用<br>TAKE 竹 | <b>覆歴照会</b> AQSO50G<br>1橋 知希 |       |        |      | 原価結合株式     | :会社(元帳)          | 2011/06/20    | <b>40</b> 旦1<br>18:34:17 [2011 | <u> グアウト</u><br>/06/20] |
|---|-----|------------|------------------|------------------------------|-------|--------|------|------------|------------------|---------------|--------------------------------|-------------------------|
|   | 得   | 意先*        |                  | ٩                            |       | 納品先*   |      |            | ٩                |               |                                | •                       |
|   | 得   | 意先注文No*    |                  |                              |       | 出荷日    |      |            | □ ~ <b>□</b>     | ]             |                                |                         |
|   | 得   | 意先品目*      |                  | (                            | 2     | 自社品目   | *    |            | ٩                |               |                                |                         |
|   | 製   | +==        |                  | 9                            |       | 出荷指示   | No*  | Z400000424 |                  |               |                                |                         |
|   |     | ットNo*      |                  |                              |       | パレット   | *    |            |                  |               |                                |                         |
|   | 8   | 目分類        | 1:               | 2:                           | 3:    | ▼ 4:   |      | -          |                  |               |                                |                         |
|   |     |            |                  |                              |       |        |      |            |                  | 検索(F1) クリ     | ア(F12) 戻る                      | (ESC)                   |
|   |     | / 1 2件 💶   | 7 E8N            |                              |       |        |      |            |                  | ·荷東L (F3) CSV | 出力(E3)                         |                         |
|   |     |            |                  |                              | 山荷跡 🗖 | 選告 🗖 🗖 | 山荷百山 |            | 油胡 🖬 🗖           |               |                                |                         |
|   |     | 2011/06/17 | 6757000          | SYU-TEST001-67570            | 4.00  | PCE    | 田间灰  | 0.00       | 2011/06/27 00:00 | Z400000424    | S300000137                     | demc                    |
|   | 0   | 2011/06/17 | 6757000          | SYU-TEST001-67570            | 6.00  | PCE    |      | 7.00       | 2011/06/27 00:00 | Z400000424    | S300000136                     | demc                    |
| > |     |            |                  | 1                            | 1     | 1      |      |            |                  |               |                                |                         |

### ② 入力項目を変更し、登録ボタンを押下 ⇒出荷戻し完了となります。

|   | ATo | MsQub   | e 出荷報告入力 AQS<br>TAKE 竹橋 知希 | 5020G    |            | 原価結合   | 株式会社(元帳)         | 2011/0 | <mark>◆[]ログアウ </mark><br>6/20 18:32:07 [2011/06/20 | <u>F</u><br>0] |
|---|-----|---------|----------------------------|----------|------------|--------|------------------|--------|----------------------------------------------------|----------------|
|   |     | 処理区分    | ● 出荷登録 ● 出荷                | 涙し       |            |        |                  |        | G1:原価工場1 💆                                         | 3              |
|   | œ   | 出荷指示No  | Z400000424 出i              | 荷No      | S300000137 |        |                  |        |                                                    |                |
| 1 |     |         |                            |          |            |        |                  | 検索(F1) | クリア(F12) 戻る(ESC)                                   |                |
| 1 |     |         |                            |          |            |        |                  |        | 登錄(F2)                                             |                |
|   | 受注  | ÈNo     | S100000145                 |          |            | B月新田No | 001              |        |                                                    |                |
|   | 得意  | また      | 67570 高橋                   |          |            | 納品先    | 6757000 高橋       |        |                                                    |                |
|   | 得意  | \$先注文No | SYU-TEST001-675701         |          |            | 行番     | 0                |        |                                                    |                |
|   | 得意  | また品目    | SYU-TEST001-67570          |          |            | 己文言丁   |                  |        |                                                    |                |
|   | 自社  | t品目     | SYU-TEST001 出荷関連ファン        | ノトム品の在庫更 | 新          |        |                  |        |                                                    |                |
|   | 納期  | Я       | 2011/06/27 00:00           |          |            | 出荷予定日  | 2011/06/27 00:00 |        |                                                    |                |
| > | 受消  | 主要权     | 10.00 PCE                  |          |            | 出荷済数   | 4.00 PCE         |        |                                                    |                |
|   | 保管  | *場所     | HG103 保管場所G1-03            |          |            | 製番     |                  |        |                                                    |                |
|   |     |         |                            |          |            |        | _                |        |                                                    |                |
|   | 出荷  | 頑し日     | 2011/06/17                 |          |            | 出荷戻し数  | 4.00             | PCE    |                                                    |                |
|   | 保管  | 5場所     | HG103                      |          |            | 保管場所名  | 保管場所G1-03        |        |                                                    |                |
|   |     | / ŀNo   |                            |          |            | パレット   |                  |        |                                                    |                |
|   | 便   |         |                            |          |            | 備考     |                  |        |                                                    |                |

### (注意1) 戻し対象データの出荷日より過去日を入力した場合エラーとなります。

|   | AToN                                                                     | /Is <b>Qu</b> l                         |           | 出 <mark>荷履歴照会</mark><br>KE 竹橋 知希 |           |             |         | 原価結合          | -株式会;  | +(元帳)      | 2011/06   | <b>4</b><br>3/20 15:33:24 | <mark>┃ログアウト</mark><br>[2011/06/20] |
|---|--------------------------------------------------------------------------|-----------------------------------------|-----------|----------------------------------|-----------|-------------|---------|---------------|--------|------------|-----------|---------------------------|-------------------------------------|
| T | 但在                                                                       | <del>4</del>                            |           |                                  |           |             | 油口牛。    |               |        | 0          |           |                           |                                     |
|   | 日息:<br>(注意)                                                              | 元 <sup>∞</sup><br>牛 <sup>:</sup> 注∵↓No* |           | ~                                |           |             | 中荷日     |               |        | ~          |           | 1                         |                                     |
|   | 何息.<br>得音:                                                               | 1.7至又140**<br>生日日*                      |           |                                  |           | 2           | 습산 모묘 * |               |        |            |           |                           |                                     |
|   | 何思。                                                                      | *                                       |           | 0                                |           |             | 山市北市口"  |               |        |            |           |                           |                                     |
|   | (日<br>(1)<br>(1)<br>(1)<br>(1)<br>(1)<br>(1)<br>(1)<br>(1)<br>(1)<br>(1) | n<br>h Nov                              |           | ~                                |           |             |         |               |        |            |           |                           |                                     |
|   | 무미                                                                       | - NO**<br>公米百                           | 1.        | 2.                               | -         | 3.          | - 4·    |               |        |            |           |                           |                                     |
|   |                                                                          | /] 大只                                   |           |                                  |           | ··I         |         |               |        |            | 拾责(51)    | 511-7(519)                | 百天 (500)                            |
|   |                                                                          |                                         |           |                                  |           |             |         |               |        |            | 199.茶(11) | 207(F12)                  | 戻つ(ESU)                             |
|   | 1 - /                                                                    | 3 127件 <                                | F7 F8     |                                  |           |             |         |               |        | 出荷         | i戻し(F3)   | CSV出力(F9)                 |                                     |
|   |                                                                          | 荷日 🔽 🔼                                  | 便🗖 🗖      | 得意先 🔽 🔼                          | 納品先 🔽 🔼   | 得意          | 洗品目 🔽 🔼 | 改訂            |        | 出荷数 🔽 🔼    | 単位 🔽 🔼    | 出荷戻し済数                    |                                     |
|   | O 20                                                                     | )11/06/19                               |           | TAT001                           | TAT00100  | ITAK-1302-1 | 1AT     |               |        | -2.00      | PCE       |                           | 0.00                                |
|   | O 20                                                                     | 11/06/17                                |           | 67570                            | 6757000   | SYU-TEST001 | -67570  |               |        | -1.00      | PCE       |                           | 0.00                                |
| * | C 20                                                                     | 11/06/17                                |           | 67570                            | 6757000   | SYU-TEST001 | -67570  |               |        | 5.00       | PCE       |                           | 0.00                                |
|   | 20                                                                       | 11/06/17                                |           | 67570                            | 6757000   | ITAK-1301-0 | 13A     |               |        | 4.00       | PCE       |                           | 0.00                                |
|   | C 20                                                                     | 111/06/17                               |           | 67570                            | 6757000   | SYU-TEST001 | -67570  |               |        | -1.00      | PCE       |                           | 0.00                                |
|   |                                                                          |                                         | H         | :荷報告入ナ                           | J AOSO2OG |             |         |               |        |            |           | •                         | <u>ログアウト</u>                        |
|   | AION                                                                     |                                         | TA TA     | KE 竹橋 知希                         |           |             |         | 原価結合          | 合株式会社  | ±(元帳)      | 2011/06   | 3/20 15:34:26             | [2011/06/20]                        |
|   |                                                                          | 処理区分                                    | 0         | 出荷登録 🛛 🙆                         | 出荷戻し      |             |         |               |        |            |           | G1:原(                     | 西工場1 🔽                              |
|   | @                                                                        | 出荷指示No                                  | Z4        | 100000423                        | 出荷No      | \$30000     | 0134    |               |        |            |           |                           |                                     |
|   |                                                                          |                                         |           |                                  |           |             |         |               |        | _          |           |                           |                                     |
|   |                                                                          |                                         |           |                                  |           |             |         |               |        |            | 検索(F1)    | クリア(F12)                  | 戻る(ESC)                             |
|   | 0                                                                        | (GE0959) 出行                             | 詞戻し日は     | 出荷日以降で入                          | カしてください   | 。出荷日2011/   | /06/17  |               |        |            |           |                           |                                     |
|   |                                                                          |                                         |           |                                  |           |             |         |               |        |            |           |                           |                                     |
|   |                                                                          |                                         |           |                                  |           |             |         |               |        |            |           |                           | 登録(F2)                              |
|   | 受注N                                                                      | 0                                       | \$1000001 | 44                               |           |             | B月糸田No  |               | 001    |            |           |                           |                                     |
|   | 得意労                                                                      | Ē                                       | 61570 7   | 高橋                               |           |             | 納品先     |               | 675700 | 0 高橋       |           |                           |                                     |
|   | 得意労                                                                      | E注文No                                   | ITAK-130  | )1-03A                           |           |             | 行番      |               | 0      |            |           |                           |                                     |
|   | 得意为                                                                      | も品目                                     | IT4K-130  | 01-03A                           |           |             | 己女言丁    |               |        |            |           |                           |                                     |
| * | 自社品                                                                      | 18                                      | ITAK-130  | )1-03A 元帳作5                      | \$1301-00 | 3 あ         |         |               |        |            |           |                           |                                     |
|   | 納期                                                                       |                                         | 201/06/   | /20 00:00                        |           |             | 出荷予     | Ê8            | 2011/0 | 6/20 00:00 |           |                           |                                     |
|   | 受注费                                                                      | <u>ب</u>                                | 10.00 F   | PCE                              |           |             | 出荷済     | 汝             | 4.00   | PCE        |           |                           |                                     |
|   | 保管場                                                                      | 易所                                      | HG10 f    | ¥管場所G1-01                        |           |             | 製番      |               |        |            |           |                           |                                     |
|   |                                                                          |                                         |           | (10)                             |           |             |         | **            | 1.00   |            |           |                           |                                     |
|   | 出何月                                                                      |                                         | 2011/06   | / 16                             |           |             | 出何戻     | ン<br>叙<br>に か | 4.00   | PCE        |           |                           |                                     |

## (注意2) 全数出荷戻しされている場合、出荷戻しは行えません。

| 得 | 意先*                                                                                                    |                                    | ٩                        |                                 |                                             | 納品先*                                |           | ٩                            |                    |                            |                                        |                                              | ľ                                |
|---|----------------------------------------------------------------------------------------------------|------------------------------------|--------------------------|---------------------------------|---------------------------------------------|-------------------------------------|-----------|------------------------------|--------------------|----------------------------|----------------------------------------|----------------------------------------------|----------------------------------|
| 得 | 意先注文No*                                                                                                    |                                    | 0.00                     |                                 |                                             | 出荷日                                 |           |                              | s;                 |                            |                                        |                                              |                                  |
| 得 | 意先品目*                                                                                                    | ITAK-13                            | 01-12AT                  | Q                               |                                             | 自社品目                                | *         |                              | ٩                  |                            |                                        |                                              |                                  |
| 製 | ·番*                                                                                                    |                                    | 4                        |                                 |                                             | 出荷指示                                | No*       |                              |                    |                            |                                        |                                              |                                  |
|   | ットNo∗                                                                                                    |                                    |                          |                                 |                                             | パレット                                | *         |                              |                    |                            |                                        |                                              |                                  |
| 8 | 目分類                                                                                                    | 1:                                 | 2:                       |                                 | 3:                                          | 4:                                  |           |                              |                    |                            |                                        |                                              |                                  |
|   |                                                                                                    |                                    |                          |                                 |                                             |                                     |           |                              |                    |                            | L                                      | a                                            |                                  |
|   |                                                                                                    |                                    |                          |                                 |                                             |                                     |           |                              |                    | 検索(F1)                     | 20 KG12                                | !) 戻る                                        | (ESC                             |
|   |                                                                                                    |                                    |                          |                                 |                                             |                                     |           |                              |                    | 検索(F1)                     | 20 P(F1)                               | !) 戻る                                        | (ESC                             |
|   | /11件 💶                                                                                                    | 7 F8►                              |                          |                                 |                                             |                                     |           | 10-110-110-110               | )<br>E             | 検索(F1)<br>前戻し(F3)          | クリア(FI1)<br>CSV出力(Fi                   | ?) 戻る<br>9) <mark>[</mark> ]                 | (ESC                             |
|   | / 1 1件 <f< td=""><td>7 F8►<br/>便 🛛 🗅</td><td>得意先 💟 🔼</td><td>納品先 💟 🖸</td><td>得意先品目</td><td></td><td>2文訂 🔽 🔼</td><td>出荷数 💟 🗖</td><td>田道</td><td>検索(F1)<br/>荷戻し(F3)<br/>出荷戻し済</td><td>クリア(F12<br/>CSV出力(Fi<br/>徴 🖬 🗖</td><td>2) 戻る<br/>9) <b>[</b>]<br/>納期</td><td></td></f<> | 7 F8►<br>便 🛛 🗅                     | 得意先 💟 🔼                  | 納品先 💟 🖸                         | 得意先品目                                       |                                     | 2文訂 🔽 🔼   | 出荷数 💟 🗖                      | 田道                 | 検索(F1)<br>荷戻し(F3)<br>出荷戻し済 | クリア(F12<br>CSV出力(Fi<br>徴 🖬 🗖           | 2) 戻る<br>9) <b>[</b> ]<br>納期                 |                                  |
|   | /11件 <f<br>出荷日 II II<br/>04-07-2011</f<br>                                                                                                    | 7 F8►<br>便 I I                     | 得意先 <b>▼</b> ■<br>TAT001 | 納品先 🖬 🛤<br>TAT00100             | 得意先品目<br>ITAK-1301-12                       | AT                                  | cyat 🔽 🗖  | 出荷数 🖬 🗖<br>2.00              | 出<br>単位 🔽 🗖<br>PCE | 検索(F1)<br>荷戻し(F3)<br>出荷戻し済 | クリア(F12<br>CSV出力(Fi<br>徴 🖬 🗖<br>2.00   | 2) 戻る<br>9) []<br>納期<br>04-30-2(             | (ESC<br>       <br>       <br>   |
|   | / 1 1件 <b>《F</b><br>出荷日 <b>I 1</b><br>04-07-2011                                                                                                    | 7 F8►<br>便 🛛 🗖                     | 得意先 I ▲<br>TAT001        | 約品先 🖬 🛤<br>TATO0100<br>Web ページ/ | 得意先品目<br>ITAK-1301-12<br>からのメッセージ           | AT                                  | 2015日 🖬 🗖 | 出荷数 🔽 🗖<br>2.00              | 田<br>単位 III        | 検索(F1)<br>荷戻し(F3)<br>出荷戻し済 | クリア(F12<br>CSV出力(F1<br>徴 🖬 🗖<br>2.00   | 2) 戻る<br>9) <b>〕</b><br>約期<br>04-30-2(       | (ESC<br>  [<br>  [<br>  [<br>  [ |
|   | / 1 1件 💶 🖬<br>出荷日 💟 🗖<br>04-07-2011                                                                                                    | <mark>7 F8▶</mark><br>便 <b>□</b> ■ | 得意先 <b>▼</b> ■<br>TAT001 | 約品先 🖬 🗖<br>TAT00100<br>Web ページ  | 得意先品目<br>ITAK-1301-12<br>からのメッセージ           | AT                                  | CZET 🔽 🗖  | 出荷数 🛛 🖸<br>2.00              | 出<br>単位 III III    | 検索(F1)<br>荷戻し(F3)<br>出荷戻し済 | クリア(F12<br>CSV出力(Fi<br>徴 🖬 🗖<br>2.00   | ?) 戻る<br>9) []<br>納期<br>04-30-2(             | (ESC                             |
|   | / 1 1件 <b>《F</b><br>出荷日 <b>I I</b><br>04-07-2011                                                                                                    | <mark>7 F8▶</mark><br>使 ¥ I        | 得意先 🔽 🗖<br>TAT001        | 約品先 🖬 🗖<br>TAT00100<br>Web ページ; | 得意先品目<br>ITAK-1301-12<br>からのメッセージ<br>出荷数が全数 | <ul> <li>AT</li> <li>マート</li> </ul> | 改訂 🖬 🗖    | 出荷数 🖬 🖪<br>2.00<br>×<br>ません。 | 出<br>単位 🖬 🖬<br>PCE | 検索(F1)<br>荷戻し(F3)<br>出荷戻し済 | クリア(F12<br>CSV出力(Fi<br>徴 I I I<br>2.00 | 2) 戻る<br>9) <mark>〕</mark><br>約期<br>04-30-2( |                                  |